## How to link your device account directly to Vitality

#### Step 1:

Log into the Discovery website and open the <u>Fitness devices and apps</u> page.

#### Step 2:

Click 'Link my account' green button which is seen below each device. We will be using the Fitbit account as an example for this step-by-step guide.

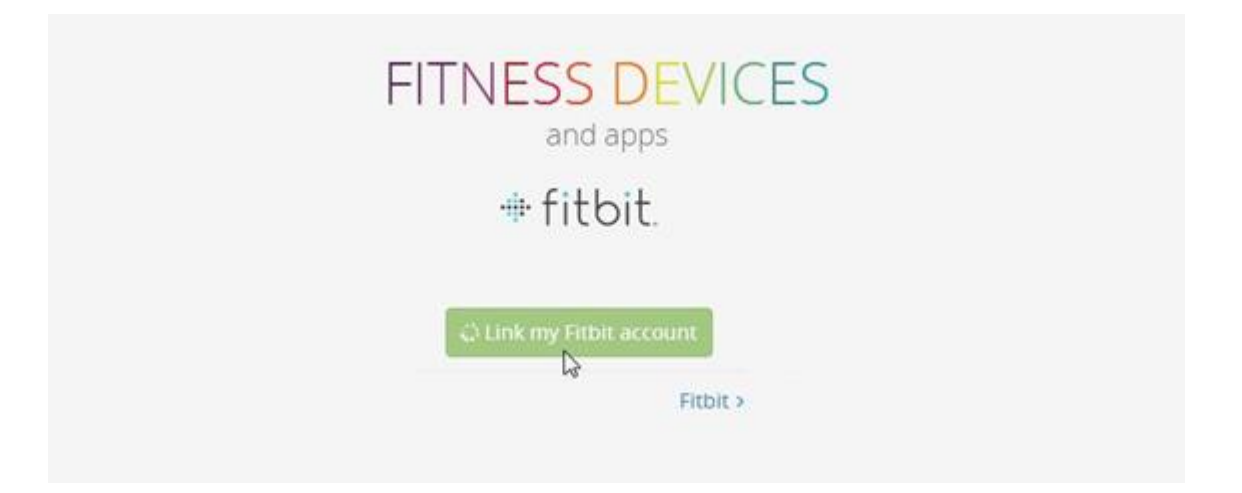

#### Step 3:

Input your existing account username and password or create a new account first. Then click 'Log in'.

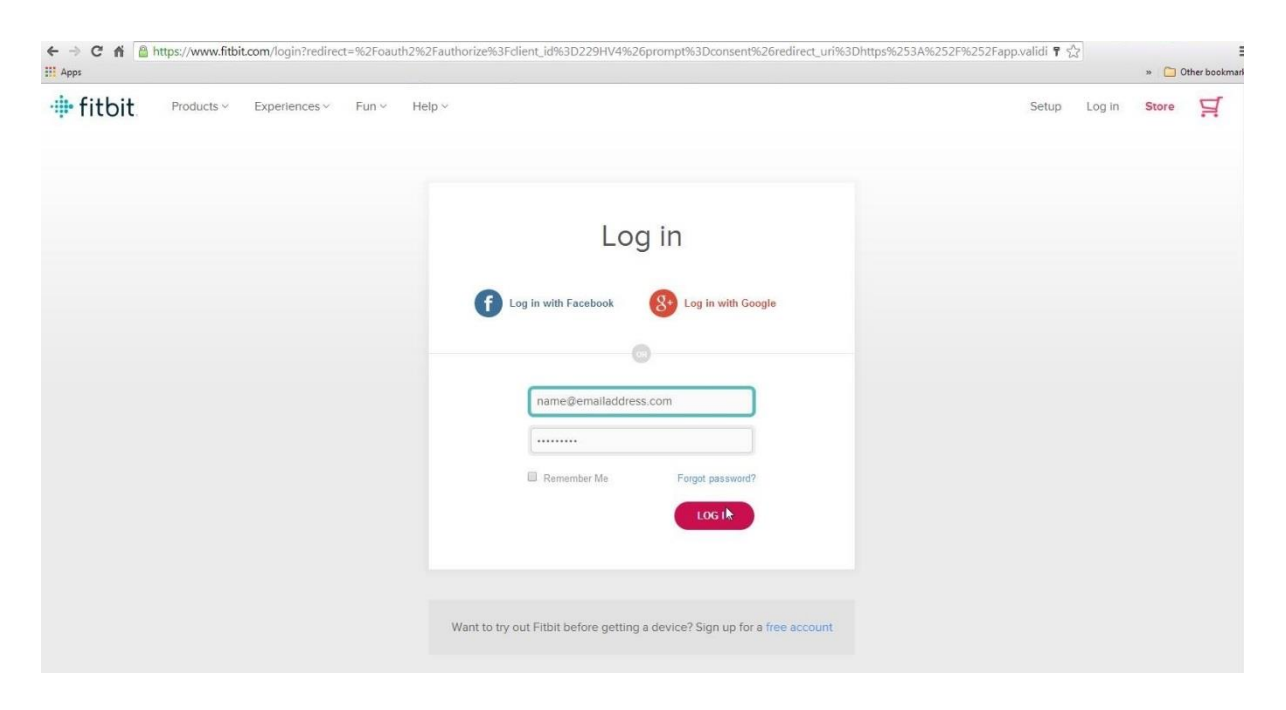

# Please do not log in using your Facebook or Google details or else Vitality will be unable to receive your step count information.

### Step 4:

The Fitbit permissions screen will be shown. Ensure that 'activity and exercise' is ticked on the list of available data and then click on 'Allow'.

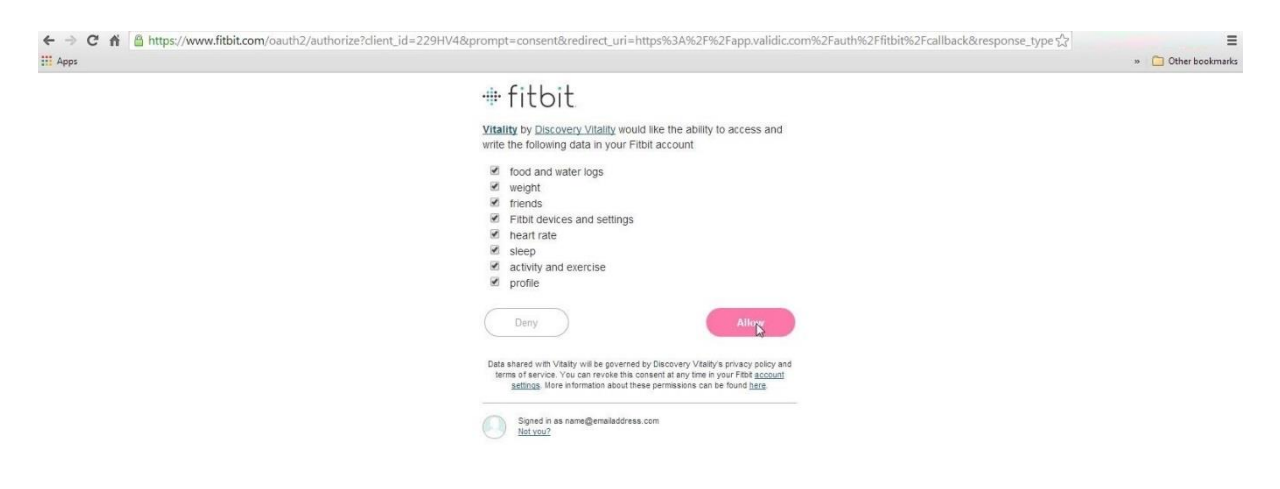

#### Step 5:

You will be redirected back to the <u>Fitness devices and apps page</u> and Fitbit will now be listed on the 'Your devices and apps' section.

| 🖷 fitbit. | Fitbit                                   | De-link         |
|-----------|------------------------------------------|-----------------|
| Active    | Data is automatically synced each night, |                 |
|           | Last sync 08:15 25 Feb, 2016             |                 |
|           |                                          | Device Informat |

Your fitness device is now correctly linked to Vitality – get active, track your activity, and get rewarded.